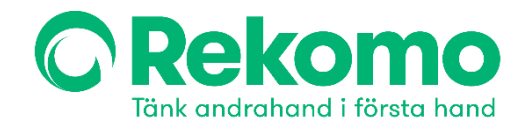

## Skapa kundkonto

1. På https://www.rekomo.se/mitt-konto/ klicka på Skapa konto

| 📞 010 3333 111 🔹 🗹    | info@rekomo.se                  |                             | Kontaki                          | a oss Sālja möbler? Hyra Leasa | Kundcase Förete | ag / Kōpa 🕨 |
|-----------------------|---------------------------------|-----------------------------|----------------------------------|--------------------------------|-----------------|-------------|
| C Rekomo              |                                 | Q Sök                       |                                  |                                | ے ا             | З Я         |
| Bord Stolar Förvaring | Avskärmning & Ljuddämpning      | Belysning Skrivtavlor So    | offor & Fåtöljer Övrig inredning | Handla efter rum               | Varumärke       | n Outlet    |
|                       |                                 | Klicka här för info om våra | a öppettider i sommar 🛛 📎        |                                |                 |             |
| Hem / Mitt konto      |                                 |                             |                                  |                                |                 |             |
|                       |                                 | Logg                        | ga in                            |                                |                 |             |
|                       | Användarnamn eller mailadress * |                             |                                  |                                |                 |             |
|                       | Lösenord *                      |                             |                                  |                                |                 |             |
|                       | 🗌 Kom ihắg mig                  |                             |                                  | Förlorat ditt lösenord?        |                 |             |
|                       |                                 | Logo                        | ga in                            |                                |                 |             |
|                       |                                 | Har du inget kon            | ntot Skapa konto                 |                                |                 |             |

2. Fyll i samtliga fält och klicka på *Registrera* (OBS! Markera *Ramavtal* och skriv *Kammarkollegiet* i fältet)

| Förnamn                   | Efternamn |
|---------------------------|-----------|
|                           |           |
| Adress                    |           |
|                           |           |
| Destaurment               | 07        |
| Postnummer                | Ur.       |
|                           |           |
| Användarnamn +            |           |
|                           |           |
| E-postadress +            |           |
|                           |           |
| E-post faktura adress +   |           |
|                           |           |
| exts ::                   |           |
| Företagsnamn              |           |
|                           |           |
| Org.nummer/Personnummer + |           |
|                           |           |
| E-faktura                 |           |
| PEPPOL-ID                 |           |
| Talafon                   |           |
| Takan P                   |           |
|                           |           |
| Lösenord *                |           |
| 6+ tecken                 |           |
| Bekräfta lösenord         |           |
|                           |           |
| Vālj: Företag/Privat +    |           |
| Företag                   | ٠         |
| Z Ramavtal?               |           |
| Kammarkollegiet           |           |
|                           |           |
| Dag                       | istrem    |
|                           |           |

## Skapa ett konto

Har du redan konto? Logga in

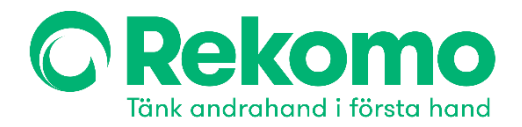

3. När *Ramavtal* är ifyllt skickas förfrågan automatiskt till Rekomo som kontrollerar beställare och aktiverar avtalet. Bekräftelsemejl skickas till beställare.

4. Kundkonto är aktiverat: Beställare kan logga in, se kundspecifika priser och handla i webbutiken.

5. Kontrollera att alla uppgifter stämmer: faktura- och leveransadress m.m.

## Beställning

- 1. Klicka på kundvagn för att komma till kassan. I kassa väljer ni hyra eller köpa möbler.
- 2. När ni väljer att köpa möbler sker Checkout via Svea. (Faktura, Swish, Kort och Bankbetalning via Trustly erbjuds som alternativ)
- 3. Kund identifierar sig via BankID i Checkout.
- 4. När ni väljer att hyra möbler erbjuds faktura som betalningsalternativ.
- 5. Rekomo skickar hyresavtal till kund som godkänner och identifierar sig via BankID

| Jag vill hyra Jag vill köpa                                                                                                    |                                                                                                    |
|----------------------------------------------------------------------------------------------------|----------------------------------------------------------------------------------------------------|
|                                                                                                    |                                                                                                    |
| REKOMO<br>Hőj- och sänkbart skrivbord 1200mm                                                                                                    | 3300 1                                                                                                    |
| 1 0                                                                                                    | Tõn varukora                                                                                                    |
| njkod                                                                                                    | Tam varukorg                                                                                                    |
| ki, morns                                                                                                    | 3300<br>825.00                                                                                                    |
| p                                                                                                    | 4,125.00 I                                                                                                    |
| Dina ungeffer                                                                                                    |                                                                                                    |
| Privatperson Företag                                                                                                    |                                                                                                    |
| Mejladress                                                                                                    | )                                                                                                    |
|                                                                                                    | r i                                                                                                    |
| Postnummer                                                                                                    | )                                                                                                    |
| Postnummer<br>Fortällt                                                                                                    |                                                                                                    |
| Postnummer<br>Fortsätt<br>EVEA visa 🔮 🍞 Trustly                                                                                                    |                                                                                                    |
| Postnummer  Fortäll  Fortäll |                                                                                                    |
|                                                                                                    | REXOMO<br>Hoj- och sänkbart skrivbord 1200mm<br>1  C<br>njkod<br>ki noms<br>P<br>C<br>Dina upgifter<br>Priseperson Foretg<br>Mejdadtess |